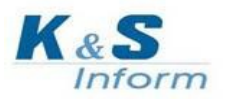

# K&S Traditional Chinese Language Pack for Taiwan

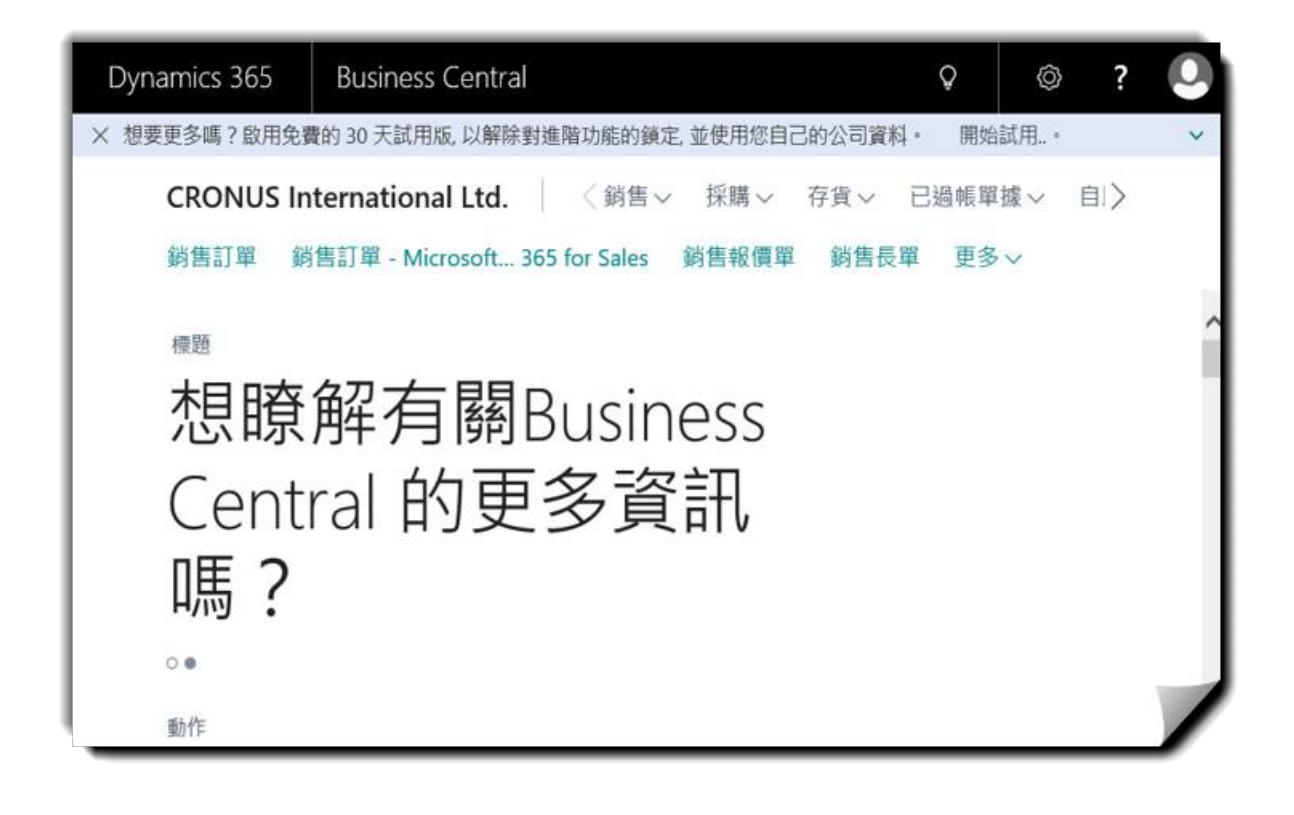

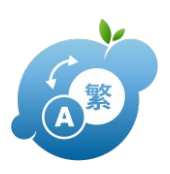

#### Knowledge & Strategy Information Co., Ltd.

10F., No. 51, Dongxing Rd., Xinyi Dist., Taipei City 110, Taiwan(R.O.C.)

TEL: (886) 2-87683791

FAX: (886) 2-87683101 ~ 2

https://www.ksinform.com/

Customer Support: https://www.ksinform.com/contact

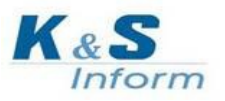

#### How to change the display language in Traditional Chinese Language?

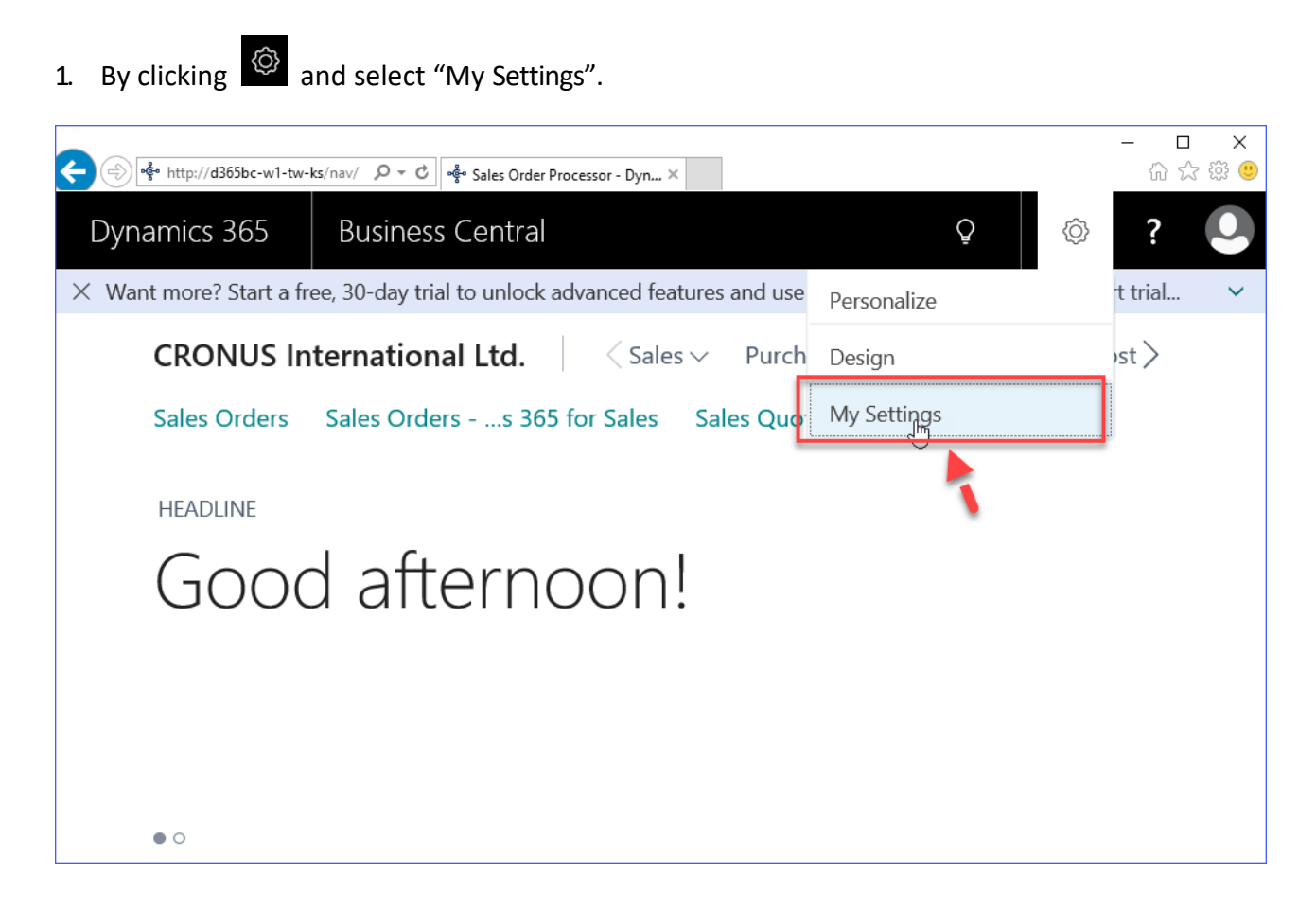

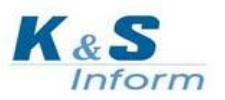

| 🗲 🔿 👘 http://d365bc-w1- | -tw-ks/nav/ クマウ の Sales Order Processor - Dyn ×  |        |                          | □ ×<br>☆☆戀 ® |
|-------------------------|--------------------------------------------------|--------|--------------------------|--------------|
| Dynamics 365            | Business Central                                 | Q      | Ø                        | ?            |
| × Want more? Start      | EDIT - MY SETTINGS                               | 2      | . Start t                | rial 🗸       |
| CRONUS                  |                                                  |        | <ul> <li>Post</li> </ul> | >            |
| Sales Order             | Role Center Sales Order Processor                |        | ^                        |              |
|                         | Company CRONUS International Ltd.                |        |                          |              |
| HEADLINE                | Work Date                                        |        |                          |              |
| GOC                     | Region Chinese (Traditional, Taiwan              | )      |                          |              |
|                         | Language · · · · · · · · English (United States) |        |                          |              |
|                         | Change when I receive notifications.             |        |                          |              |
|                         | Your last sign in was on 18/09/05 05:01 下午.      | -      | ~                        |              |
| • 0                     | ОК                                               | Cancel |                          |              |

2. Change "Region" and "Language" to fit Taiwan local settings.

3. Lookup Language, and click the "Chinese (Traditional, Taiwan)" from Available Languages.

| ر الله الله://d365bc-w1-1 | tw-ks/nav/ $\mathcal{P} = \mathcal{O}$ Sales Order Processor - Dyn × |           | - □ ×<br>分☆戀 <sup>(1)</sup> |
|---------------------------|----------------------------------------------------------------------|-----------|-----------------------------|
| Dynamics 365              | Business Central                                                     | Ŷ         | © ? 🔍                       |
| × Want more? Stark        | 🔎 Search 🛛 👪 Open in Excel                                           |           | Start trial 🗸               |
| CRONUS                    | AVAILABLE LANGUAGES                                                  | ~         | Post >                      |
| Sales Order               |                                                                      | -         |                             |
| HEADLINE                  | NAME                                                                 |           | ,                           |
| God                       | <u>Chinese (Traditional, Taiwan)</u>                                 |           | 4                           |
| GOC                       | Danish (Denmark)                                                     |           |                             |
|                           | German (Germany)                                                     |           |                             |
|                           | English (United States)                                              |           |                             |
|                           | Spanish (Spain)                                                      | +         | ~                           |
| • 0                       |                                                                      | OK Cancel |                             |

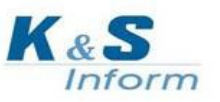

4. By Clicking "OK" to change the settings.

| Dynamics 365       | Business Central                            |                               | Q      | Ø     | ?        | 0 |
|--------------------|---------------------------------------------|-------------------------------|--------|-------|----------|---|
| × Want more? Start | EDIT - MY SETTINGS                          |                               | 7      | . Sta | rt trial | ~ |
| CRONUS             |                                             |                               | Ľ      | ∕ Po  | ost >    |   |
| Sales Order        | Role Center                                 | Sales Order Processor         |        | ^     |          |   |
|                    | Company                                     | CRONUS International Ltd.     |        |       |          |   |
| HEADLINE           | Work Date                                   | 2018/9/5                      |        |       |          |   |
| Goo                | Region                                      | Chinese (Traditional, Taiwan) |        |       |          |   |
|                    | Language                                    | Chinese (Traditional, Taiwan) |        |       |          |   |
|                    | Change when I receive notifications.        |                               |        |       |          |   |
|                    | Your last sign in was on 18/09/05 05:01 下午. |                               |        | ~     |          |   |
| • 0                |                                             | ок                            | Cancel |       |          |   |

5. Now, you can see the Business Central User Interface is show in Traditional Chinese Language.

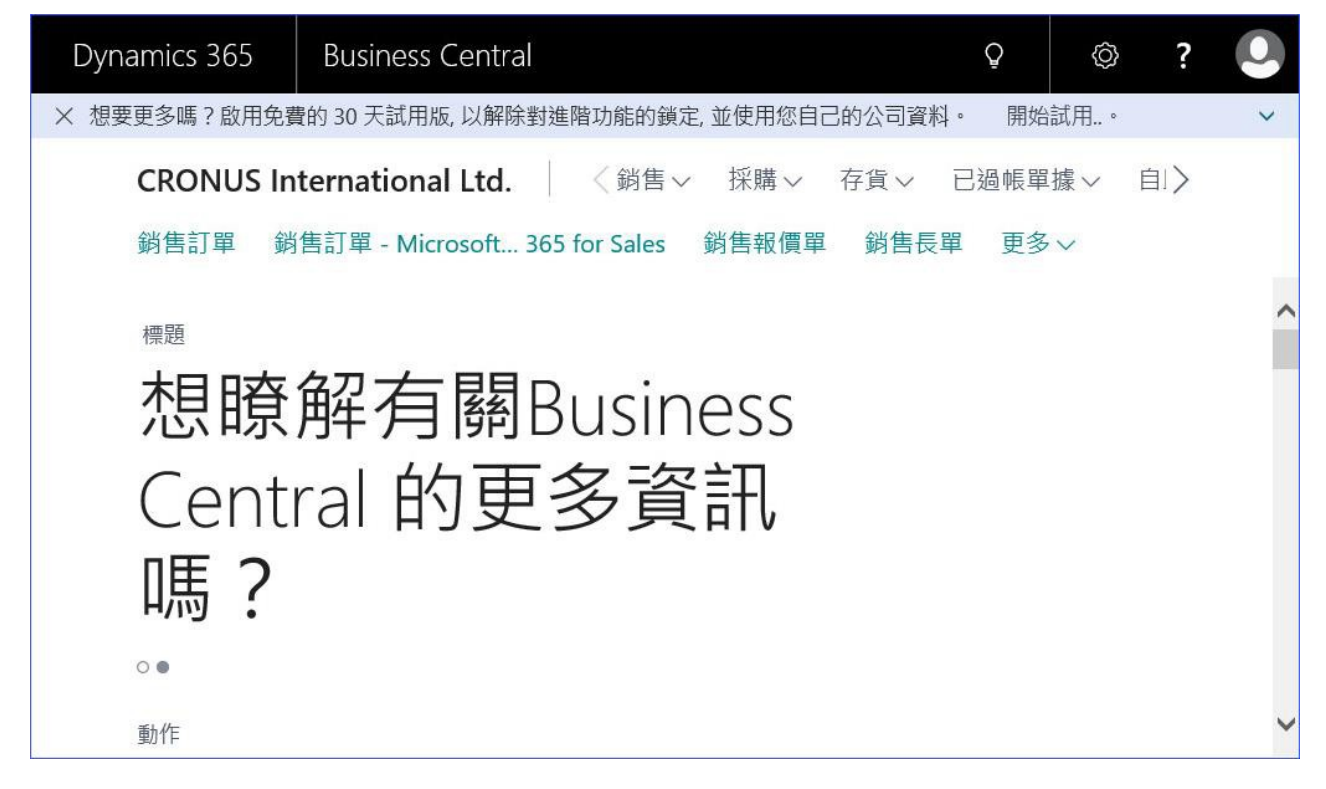